## ขั้นตอนการติดตั้ง Windows Server 2008 R2

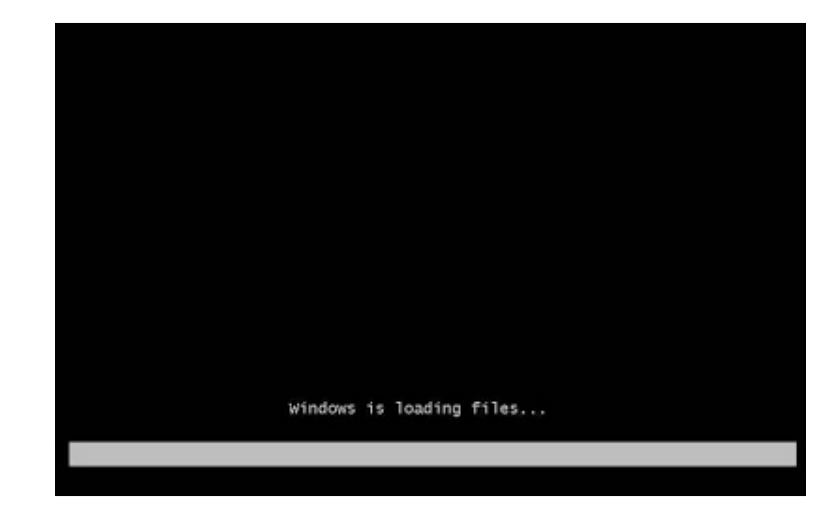

1. เมื่อทำการบูตเครื่องคอมพิวเตอร์ด้วยแผ่น Windows Setup จะได้หน้าจอลักษณะดังรูป

 เมื่อบูตเครื่องเสร็จจะไปยังหน้าเลือกภาษาที่ต้องการติดตั้ง ให้เลือกภาษาที่ต้องการ และตั้งค่าอื่นๆ ตามความต้องการ เสร็จแล้วคลิกปุ่ม Next เพื่อไปยังขั้นตอนต่อไป

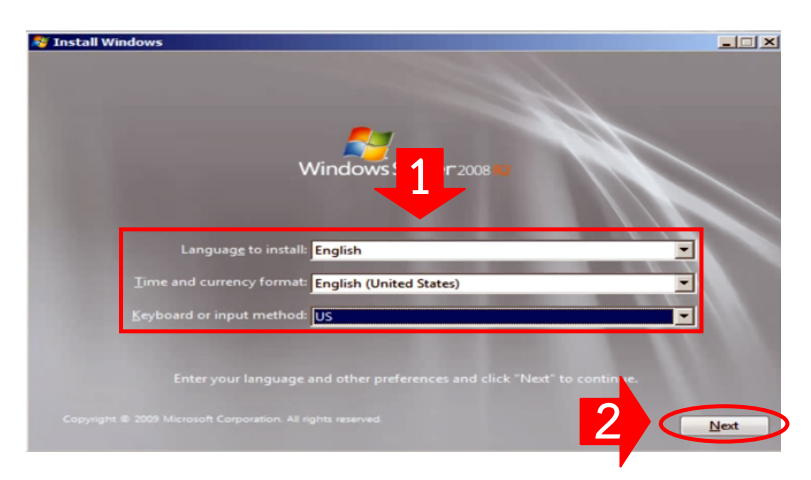

3. เลือก Install Now เพื่อทำเริ่มการติดตั้ง

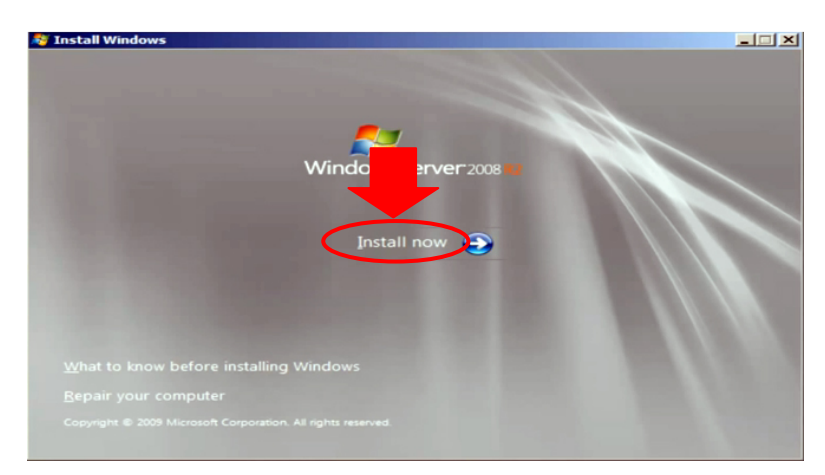

 ให้เลือกว่าจะทำการติดตั้งแบบ Windows SERVER 2008 R2 Enterprise (Full Installation) เสร็จแล้วคลิก Next

| Select the operating syste want to install            |              |               |
|-------------------------------------------------------|--------------|---------------|
| Operating system                                      | Architecture | Date modified |
| Windows Server 2008 R2 Enterprise (Full Installation) | x64          | 11/21/2010    |
|                                                       |              |               |
|                                                       |              |               |

5. คลิกทำเครื่องหมายถูกหน้าข้อความ I accept the license terms จากนั้นคลิก Next

| MICROSOFT SOFTWARE LICE                                                                                                    | ENSE TERMS                                                                                                    |                                                  |
|----------------------------------------------------------------------------------------------------|----------------------------------------------------------------------------------------------------|--------------------------------------------------|
| MICROSOFT WINDOWS SERV                                                                                                    | VER 2008 R2 ENTERPRISE, SERVICE P/                                                                                                    | ACK 1                                            |
| These license terms are an ag<br>where you live, one of its affili<br>software named above, which<br>terms also apply to any Micros | greement between Microsoft Corporation (<br>iates) and you. Please read them. They ap<br>includes the media on which you receive<br>soft | (or based on<br>oply to the<br>d it, if any. The |
| updates, supplements, t-based services, a                                                                                           | and                                                                                                    |                                                  |
| support services                                                                                                    |                                                                                                    | 0                                                |

6. เลือก Custom (Advanced)

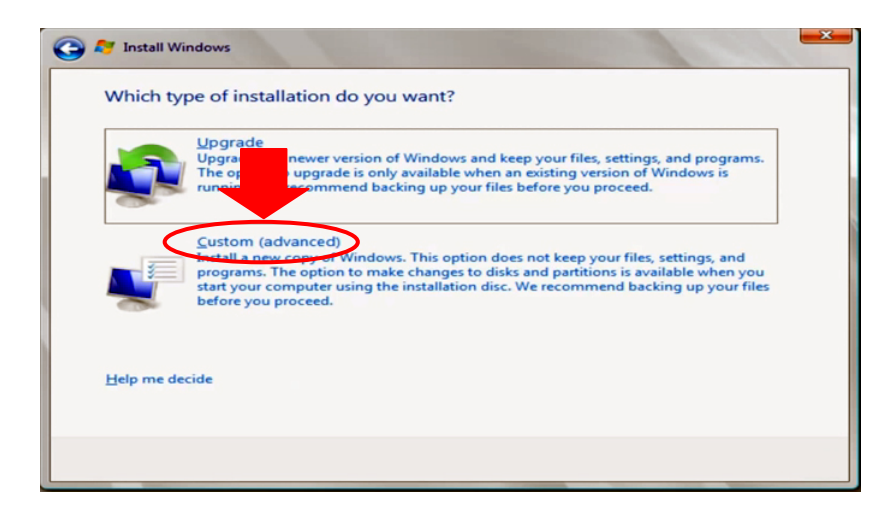

7. เลือก Hard Disk ที่ต้องการติดตั้ง คลิก Format เสร็จแล้วคลิกปุ่ม Next

| Name                | 1                | Total Size | Free Space | Туре    |
|---------------------|------------------|------------|------------|---------|
| Disk 0 Partit       | tion 1: Reserved | 100.0 MB   | 86.0 MB    | System  |
| 🚙 Disk 0 Parti      | tion 2           | 19.4 GB    | 19.4 GB    | Primary |
| Disk 0 Unal         | located Space    | 20.5 GB    | 20.5 GB    | 3       |
| € <u>⊅ R</u> efresh | X Delete         | P Eormat   | + Ngw      |         |
| Load Driver         | Extend           |            |            | _       |

8. จากนั้นจะเข้าสู่หน้าการติดตั้งแบบกราฟิก

| Installing Windows.                      | • · · · · · · · · · · · · · · · · · · ·                           |   |
|------------------------------------------|-------------------------------------------------------------------|---|
| That's all the information installation. | we need right now. Your computer will restart several times durin | g |
| Copying Windows file                     | s                                                                 |   |
| Expanding Windows                        | files (8%)                                                        |   |
| Installing features                      |                                                                   |   |
| Installing updates                       |                                                                   |   |
| Completing installation                  | n                                                                 |   |
|                                          |                                                                   |   |
|                                          |                                                                   |   |
|                                          |                                                                   |   |
|                                          |                                                                   |   |
|                                          |                                                                   |   |
|                                          |                                                                   |   |

9. ให้รอจนกระทั่งการติดตั้งแล้วเสร็จ จะมีการรีสตาร์ทระบบ 1 ครั้ง

| 💕 Install Windows                    |         |
|--------------------------------------|---------|
| Windows needs to restart to continue |         |
| Restarting in 8 seconds              |         |
|                                      |         |
|                                      |         |
|                                      |         |
|                                      |         |
|                                      |         |
|                                      | Restart |

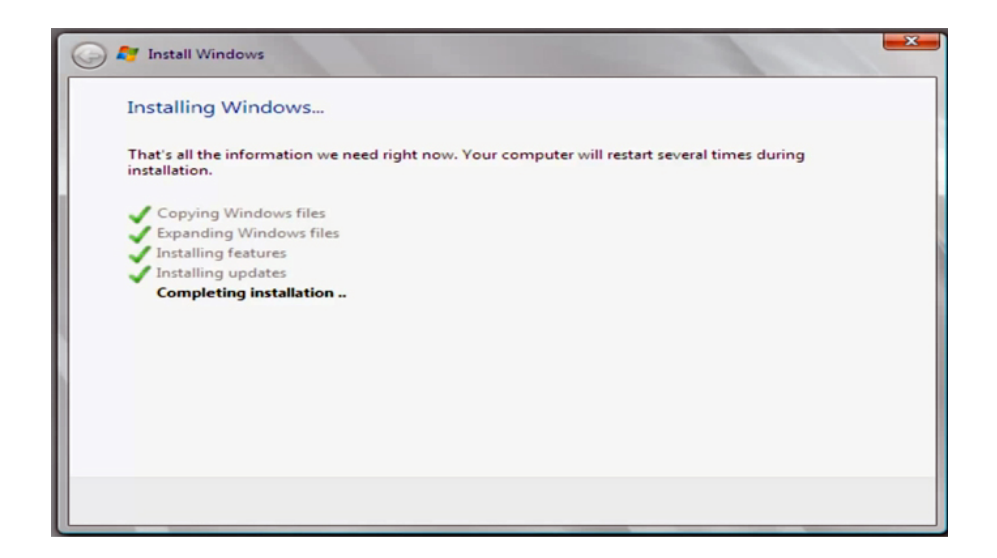

10. หลังจากทำการรีสตาร์ตเสร็จ จะแจ้งให้เปลี่ยนรหัสผ่านดังรูป ให้คลิกปุ่ม OK

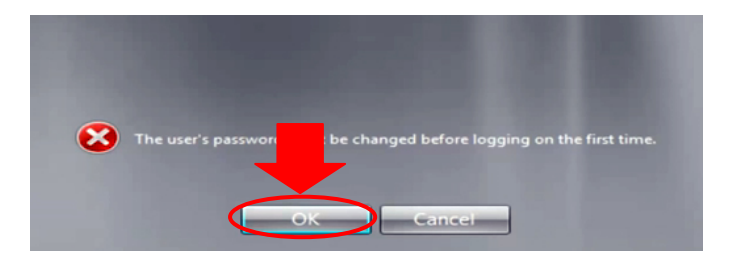

- 11. ใส่รหัสผ่านที่ต้องการ 2 ครั้ง โดยรหัสผ่านต้องเป็นไปตามนโยบายความปลอดภัย คือ
  - 1. ต้องยาวอย่างน้อย 6 ตัวอักษร และ
  - 2. ต้องประกอบด้วย อักษรตัวเล็ก (a , b, c, ...y, z) อักษรตัวใหญ่ (A, B, C, ...Y, Z) อักษรพิเศษ (!, @,
  - # , \$, %, ^, &, \*, (, ), \_,+ และ ตัวเลข (1, 2, 3, ..9, 0)

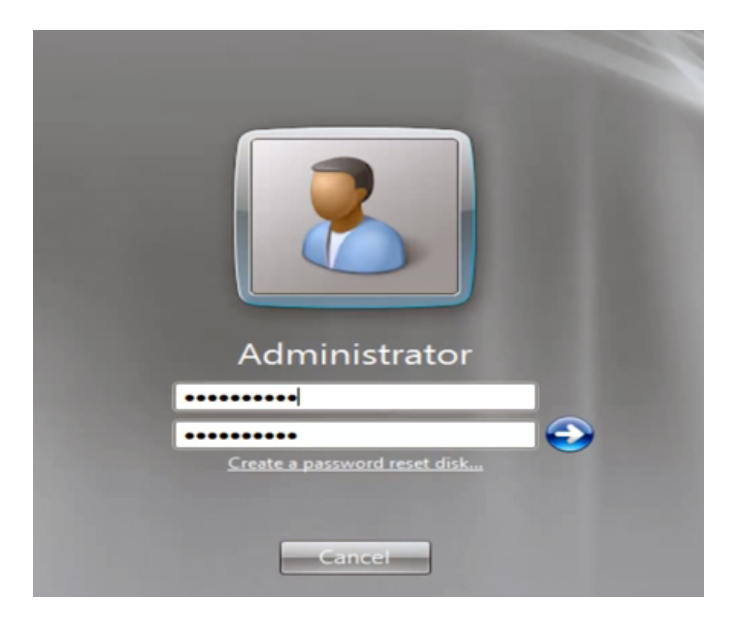

12. ถ้าทำการกำหนดรหัสผ่านถูกต้องตามข้อกำหนดจะได้หน้าจอดังรูป

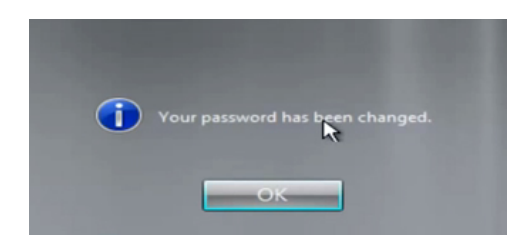

13. จากนั้นวินโดวส์จะทำการ Apply Windows Settings เสร็จแล้วจะทำการ Preparing your desktop

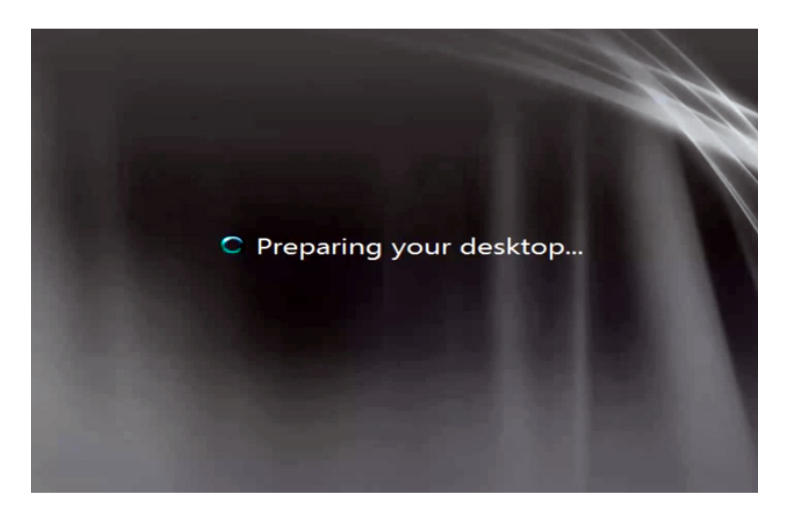

14. หลังจากนั้นจะทำการโหลด Initial Configuration Tasks สำหรับช่วยเหลือผู้ดูแลระบบในการคอนฟิก เซิร์ฟเวอร์ ซึ่ง Initial Configuration Tasks นั้น จะเหมือนกับ Manage Your Server ใน Windows Server 2003

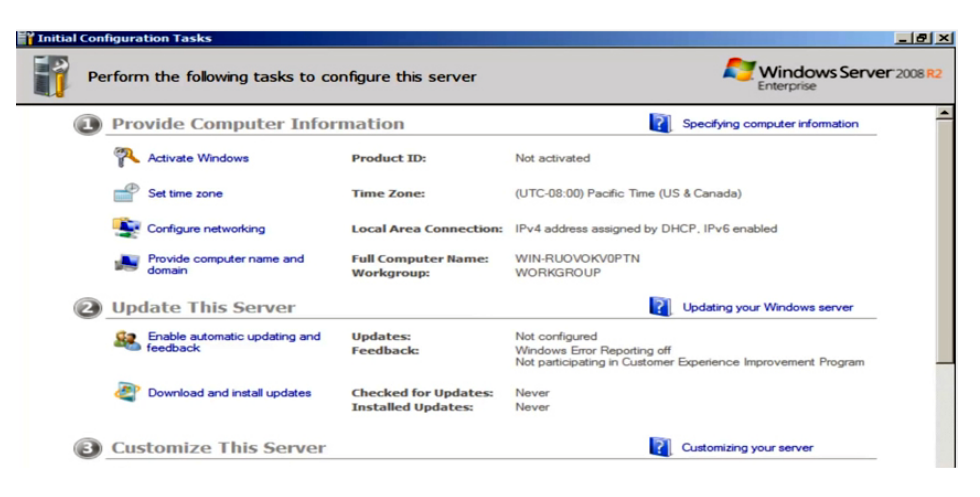